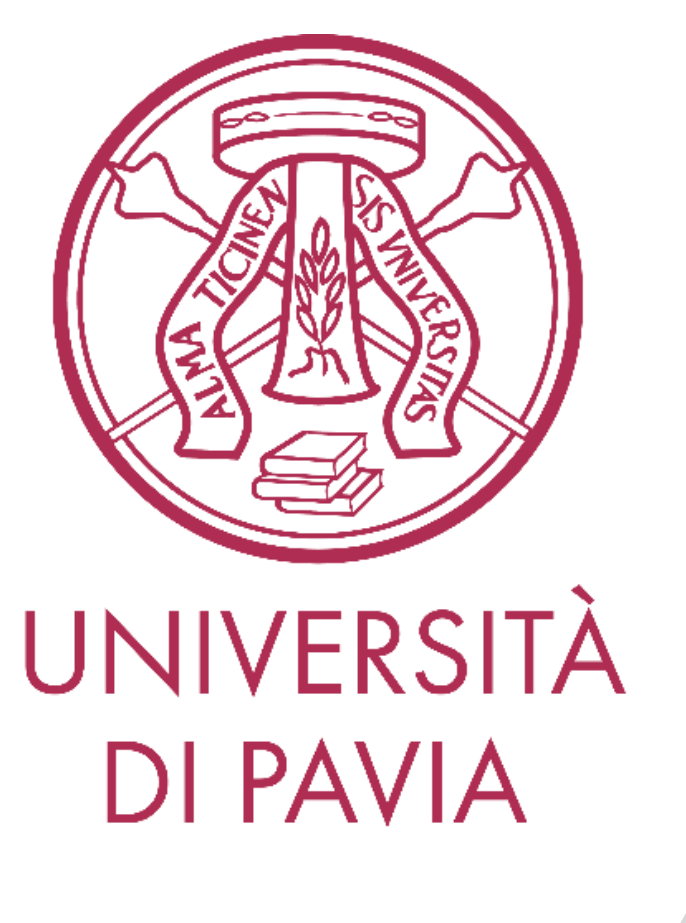

Corso di Elettronica II – Modulo A

Laboratorio 2 -18 Dic 2023

Prof. D. Manstretta AA 2023-24

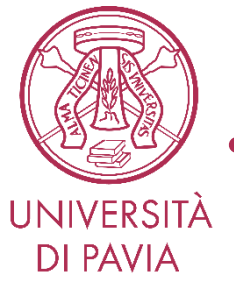

- Introduzione alla simulazione di circuiti analogici
- Il simulatore circuitale QUCS-Studio
- Progettazione di un amplificatore retroazionato
- Relazione sull'esperienza di Laboratorio

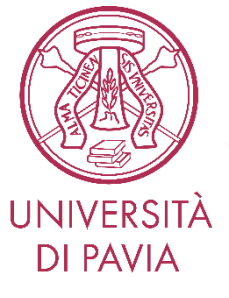

### Simulazione Circuitale

La simulazione al calcolatore permette di riprodurre e verificare il comportamento di un circuito elettronico attraverso opportune analisi numeriche.

I passaggi necessari sono:

- Disegnare lo schema elettrico
- Impostare la simulazione in base all'analisi che si vuole eseguire (punto di lavoro, risposta in frequenza, transitorio, ...)
- Effettuare la simulazione
- Visualizzare i risultati

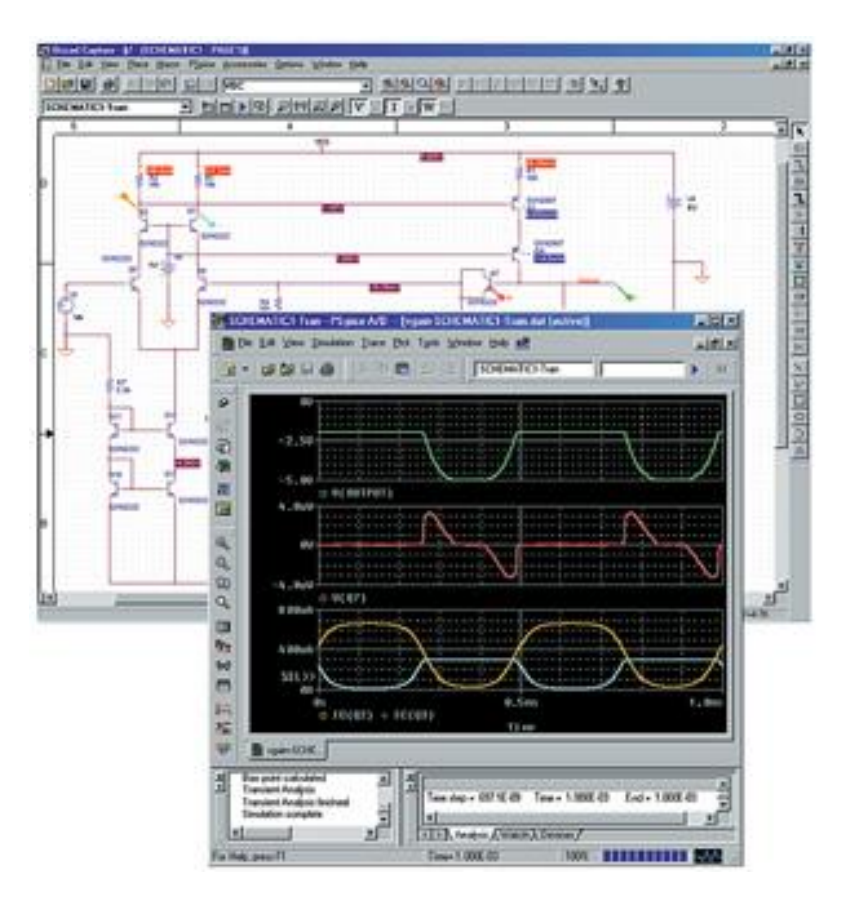

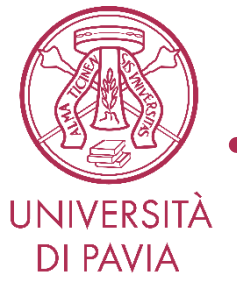

- I moderni simulatori offrono la possibilità di eseguire un gran numero di analisi specialistiche in funzione del tipo di circuito. I principali tipi di analisi sono :
  - (1) Simulazione **DC**: Punto di lavoro del circuito
  - (2) Simulazione AC: analisi di piccolo segnale con stimoli sinusoidali

(3) Simulazione **Transient:** risposta del circuito in funzione del tempo in risposta a stimoli arbitrari.

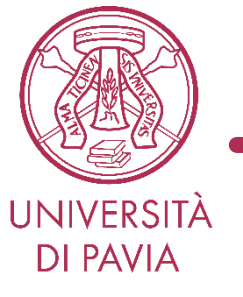

• Scaricare il simulatore QUCS-Studio:

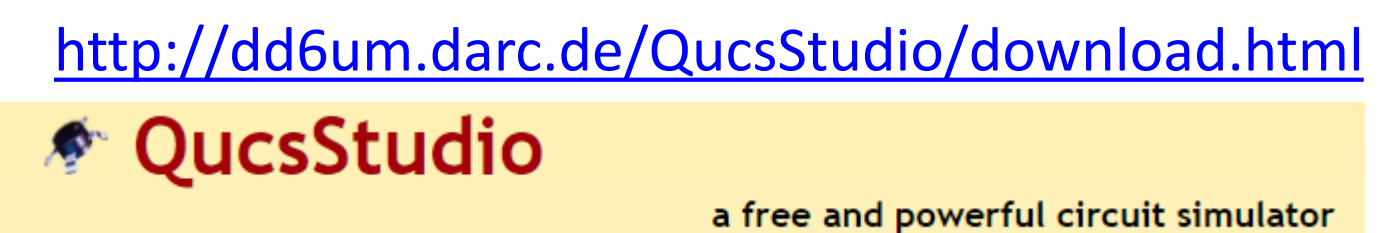

- QucsStudio is mainly a circuit simulator that has evolved out of the project <u>Qucs</u>, but isn't compatible with it. The simulation engine is even a complete new creation. It's meant to be a test project to create a complete development environment for electrical engineers. (graphical user interface, circuit simulator, PCB layouting, numerical data processing etc.) The application uses Qt4® by the <u>Qt Company</u>® as graphical user interface.
- By the way: The correct pronunciation of Qucs is [kju:ks].

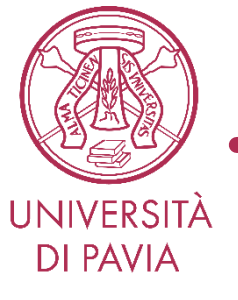

- Seguire il <u>link</u> e scaricare il simulatore circuitale Qucs Studio
- Non è necessaria installazione, basta scompattare il file .zip.
- L'eseguibile qucs.exe si trova nella cartella QucsStudio\bin\
- Il programma gira solo su sistemi Windows.
- **Per gli utenti Mac**, scaricare comunque il programma e poi seguire le seguenti istruzioni:
  - 1. Installare il programma Wine, reperibile a questo <u>link</u>
  - 2. Seguire le <u>istruzioni</u> fornite dal programma stesso per la configurazione.
  - 3. Lanciare Qucs eseguendo da riga di comando: *wine qucs.exe*

# PROGETTO DI UN AMPLIFICATORE RETROAZIONATO

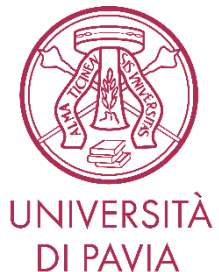

### Amplificatore Retroazionato

Per l'amplificatore retroazionato in figura, sia  $V_{CC}=-V_{EE}=5V$ ,  $R_{C}=R_{E}=R_{F}=10k\Omega$ . I transistor hanno  $V_{BE}=0.7V$  e  $\beta_{1,2}=100$ .

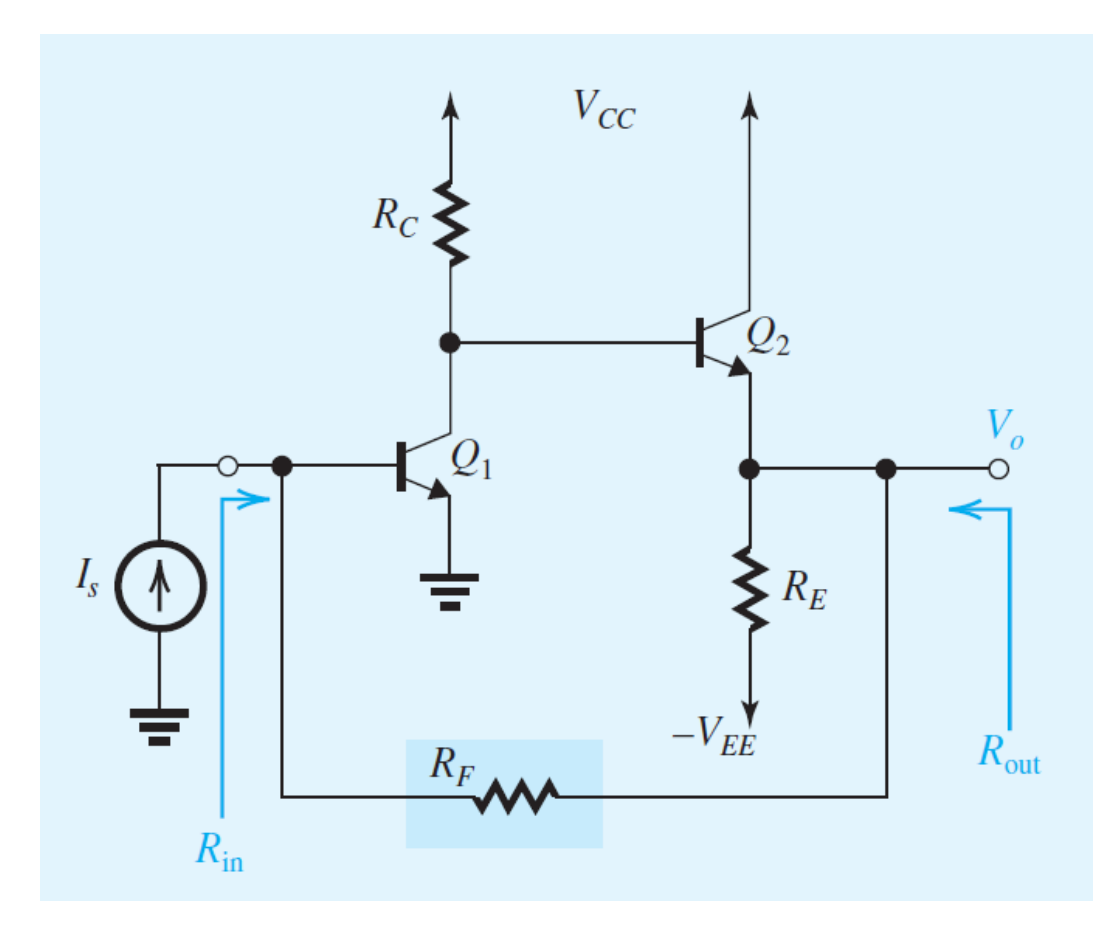

- a) Se I<sub>s</sub> ha una componente continua pari a zero, mostrare che Q1 e Q2 funzionano con correnti di polarizzazione di collettore di circa 0.35 mA e 0.58 mA, rispettivamente. Trovare la tensione DC in uscita.
- b) Identificare il tipo di feedback. Trovare il circuito A e  $\beta$ .
- c) Trovare i parametri  $\beta$ , R<sub>11</sub> ed R<sub>22</sub> per il circuito di feedback.
- d) Per l'amplificatore caricato, trovare A, Ri e Ro. Trascurare  $r_{o1}$  e  $r_{o2}$ .
- e) Trovare il guadagno d'anello e la quantità di feedback.
- f) Trovare il guadagno ad anello chiuso A<sub>f</sub>≡ Vo/Is, la resistenza di ingresso R<sub>in</sub> e la resistenza d'uscita R<sub>out</sub>.

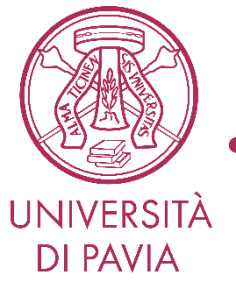

- Risolvere il problema utilizzando la teoria del feedback
- Verificare i risultati numerici trovati con le seguenti simulazioni:
  - 1) Disegnare lo schema del circuito a transitori e confrontare i risultati di simulazione relativi al circuito completo (polarizzazione, Af, Rin, Rout) con quelli calcolati
  - 2) Disegnare il circuito di feedback e verificare i parametri  $\beta$ , R<sub>11</sub> ed R<sub>22</sub>
  - 3) Disegnare il circuito equivalente di piccolo segnale per l'amplificatore caricato e confrontare i risultati di simulazione (A, Ri, Ro) con quelli calcolati
  - 4) Disegnare il circuito retroazionato formato dal circuito equivalente dell'amplificatore caricato con feedback ideale. Confrontare l'ammontare di feedback simulato con quello calcolato.
  - 5) Confrontare i parametri (A<sub>f</sub>, R<sub>in</sub>, R<sub>out</sub>) del circuito formato da amplificatore caricato e feedback ideale con quelli del circuito a transistori

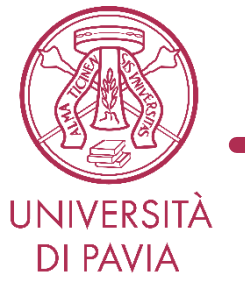

• Estrarre e completare le slides che seguono inserendo le figure richieste. Inviare le slides al docente, assieme ai files del progetto QUCS

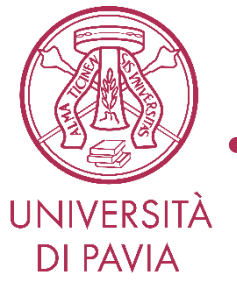

- Progettazione di un amplificatore retroazionato
- Nome:
- Cognome:

Allegare i files del progetto QUCS e inviare al docente insieme alle slides che seguono

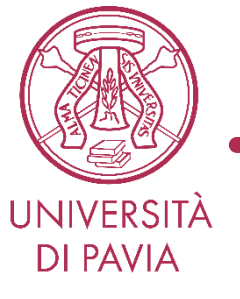

Soluzione del problema

• Risolvere tutti i punti, da a) ad f), e riportare le soluzioni nella relazione

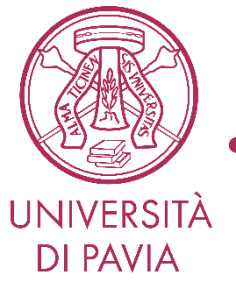

# Allegare i files del progetto QUCS e inviare al docente insieme alle slides che seguono

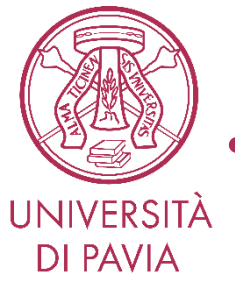

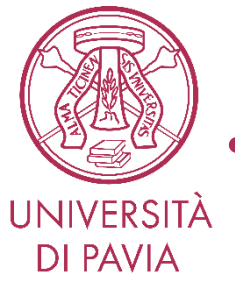

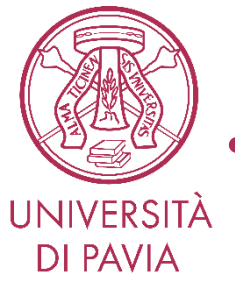

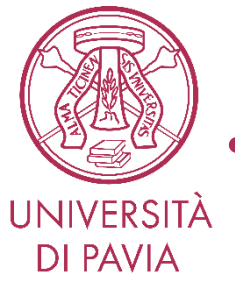

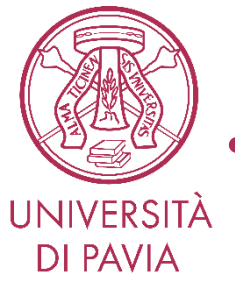

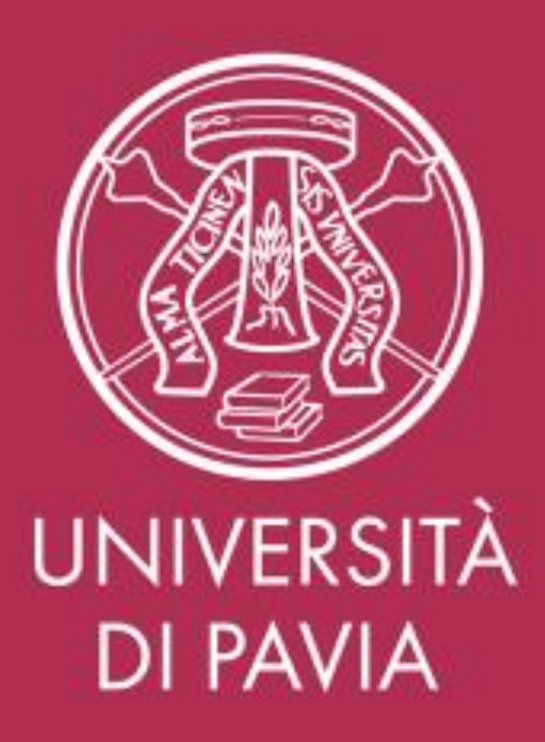